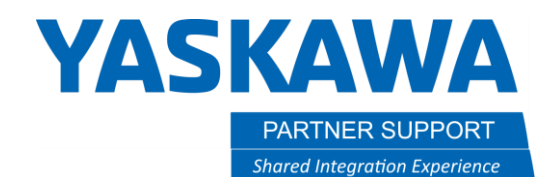

This document captures ideas, experiences, and informal recommendations from the Yaskawa Partner Support team. It is meant to augment – not supersede manuals or documentation from motoman.com. Please contact the Partner Support team at <a href="mailto:partnersupport@motoman.com">partnersupport@motoman.com</a> for updates or clarification.

## Deleting a MotoPlus Application from the Controller

## Introduction

Sometimes it is necessary to remove a MotoPlus application from the controller. This document will guide you through steps.

## Procedure

1) Boot the controller into Maintenance Mode.

Hold the Main Menu button while turning on the main power switch to the controller.

- 2) Set the security level to Management or Safety.
- 3) Press the MotoPlus APL. button.
- 4) Press the DELETE button.

|               |                           |                | <b>1</b> |  |
|---------------|---------------------------|----------------|----------|--|
| SYSTEM        | LOAD(USER<br>APPLICATION) | n Menu.        |          |  |
| FILE          | FILE LIST                 |                |          |  |
| EX. MEMORY    | DELETE                    |                |          |  |
| MotoPlus APL. | DEVICE                    |                |          |  |
| DISPLAY SETUP | FOLDER                    |                |          |  |
|               | MotoPlus FUNC.<br>SETTING |                |          |  |
| <b>\</b>      | LICENSE FILE              |                |          |  |
| Main Menu     | Simple Menu               | Maintenance mo | de       |  |

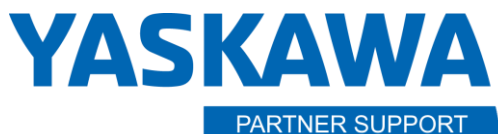

Shared Integration Experience

This document captures ideas, experiences, and informal recommendations from the Yaskawa Partner Support team. It is meant to augment – not supersede manuals or documentation from motoman.com. Please contact the Partner Support team at <a href="mailto:partnersupport@motoman.com">partnersupport@motoman.com</a> for updates or clarification.

- 5) Use the cursor to navigate to the application that you want to delete.
- 6) Pressing the select button on the keypad will mark the application with a star.

|                |                                            |                | <b>Ø</b> |  |
|----------------|--------------------------------------------|----------------|----------|--|
| SYSTEM         | MotoPlus APL.<br>DELETE                    |                |          |  |
| FILE           | MS2D_YRC_∨54<br>OPCUA.out<br>★UWI_Lincoln. | 17.out<br>out  |          |  |
| EX. MEMORY     |                                            |                |          |  |
| MotoPlus APL.  |                                            |                |          |  |
| DISPLAY SETUP  |                                            |                |          |  |
| REMOTE PENDANT |                                            |                |          |  |
|                |                                            |                |          |  |
| Main Menu      | Simple Menu                                | Maintenance mo | ode      |  |

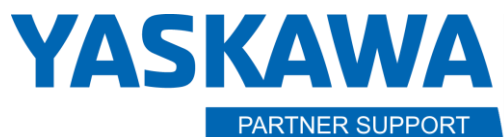

Shared Integration Experience

This document captures ideas, experiences, and informal recommendations from the Yaskawa Partner Support team. It is meant to augment – not supersede manuals or documentation from motoman.com. Please contact the Partner Support team at <a href="mailto:partnersupport@motoman.com">partnersupport@motoman.com</a> for updates or clarification.

- 7) Press the ENTER key on the keypad.
- 8) Press the YES button on the screen.

|                                                                |                                                         |                | <b>(</b> |   |  |  |
|----------------------------------------------------------------|---------------------------------------------------------|----------------|----------|---|--|--|
| SYSTEM                                                         | MotoPlus APL.<br>DELETE                                 |                |          |   |  |  |
| FILE                                                           | MS2D_YRC_v54<br>OPCUA.out<br>★ <mark>UWI_Lincoln</mark> | 17.out<br>.out |          | _ |  |  |
| EX. MEMORY<br>SD<br>MotoPlus APL.<br>SD<br>DISPLAY SETUP<br>CA | Delete?<br>U₩I_Lincoln.out<br>YES NO                    |                |          |   |  |  |
|                                                                |                                                         |                |          |   |  |  |
| Main Menu                                                      | Simple Menu                                             | Maintenance r  | iode     |   |  |  |